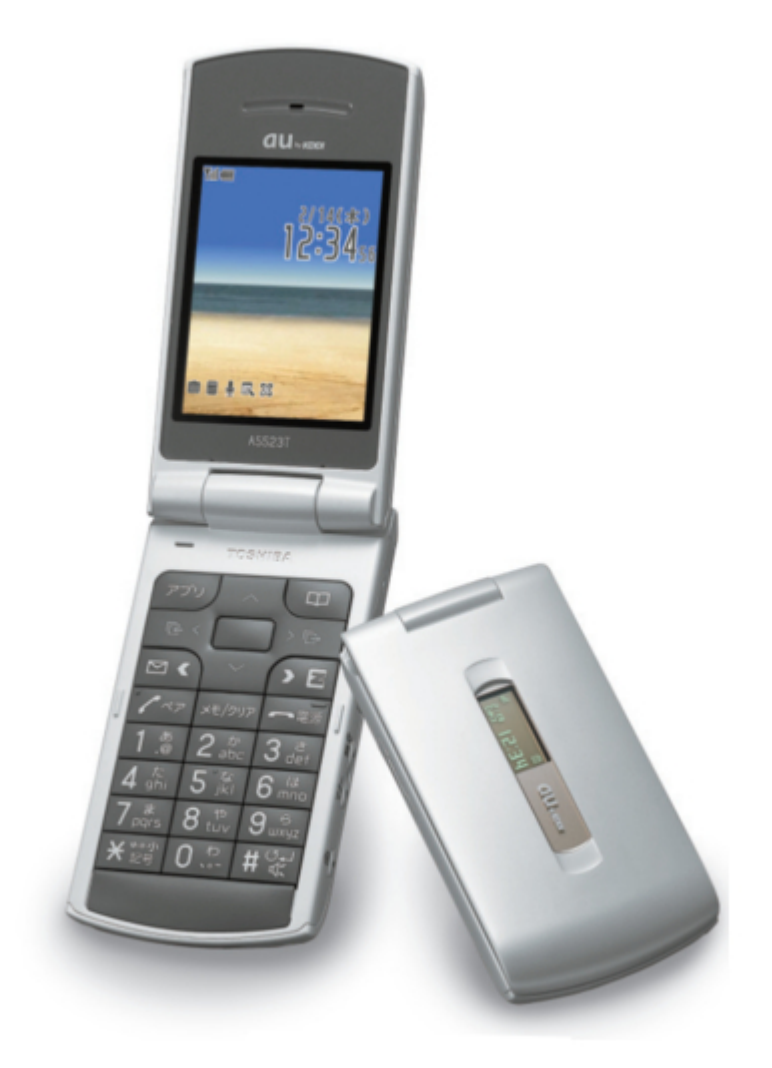

## Toshiba A5523T Basic Manual

Au by kddi

| 68  |  |
|-----|--|
| 60  |  |
| 09  |  |
| 70  |  |
| 71  |  |
| 7 1 |  |
| 72  |  |
| 73  |  |
| 74  |  |
| /4  |  |
| 75  |  |
| 76  |  |
| 70  |  |
| 77  |  |
| 78  |  |
| 70  |  |
| 79  |  |
| 80  |  |
| 81  |  |
| 02  |  |
| 82  |  |
| 83  |  |
| 8/  |  |
| 04  |  |
| 85  |  |
| 86  |  |
| 07  |  |
| 87  |  |
| 88  |  |
| 89  |  |
| 00  |  |
| 90  |  |
| 91  |  |
| 02  |  |
| 92  |  |
| 93  |  |
| 94  |  |
| 05  |  |
| 95  |  |
| 96  |  |
| 07  |  |
| 57  |  |
| 98  |  |
| 99  |  |
| 100 |  |
| 100 |  |
| 101 |  |
| 102 |  |
| 102 |  |
| 102 |  |
| 104 |  |
| 105 |  |
| 100 |  |
| 106 |  |
| 107 |  |
| 108 |  |
| 100 |  |
| 109 |  |
| 110 |  |
| 111 |  |
| TTT |  |
| 112 |  |
| 113 |  |
| 110 |  |
| 114 |  |
| 115 |  |
| 116 |  |
| TTO |  |
| 117 |  |

Table of Contents

4

•

Bookmarks

•

Download this manual

Quick Links

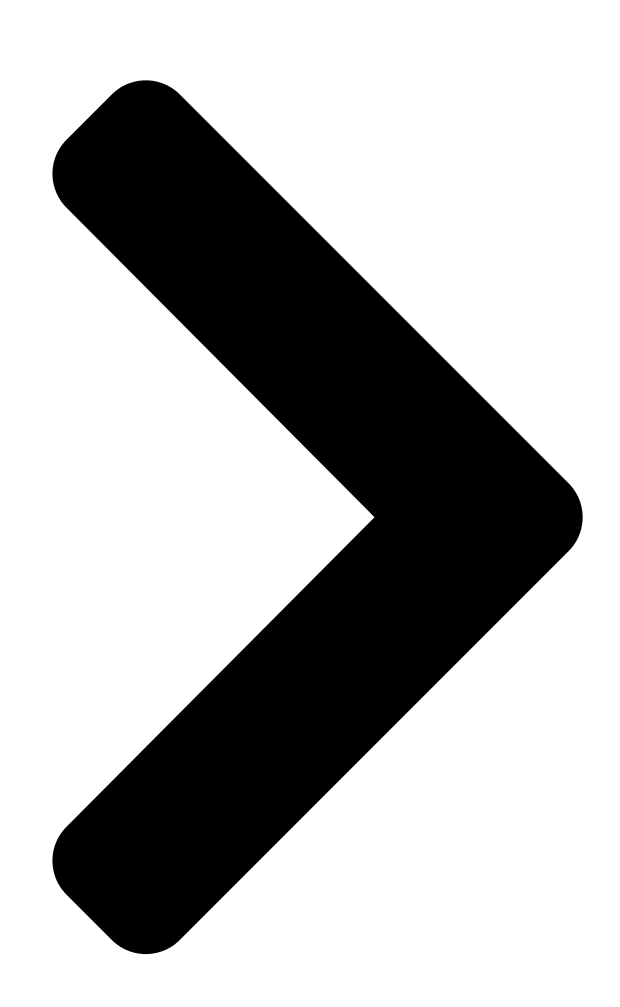

## Basic

# Manual

## A5523T

Contents/ Contents/ **Getting Ready** Getting Ready Making and Making and Answering Calls Answering Calls Character Input Character Input Phone Book Phone Book **Pair Function Pair Function** Mail Mail Hello Hello Messenger Messenger Camera Camera EZweb EZweb

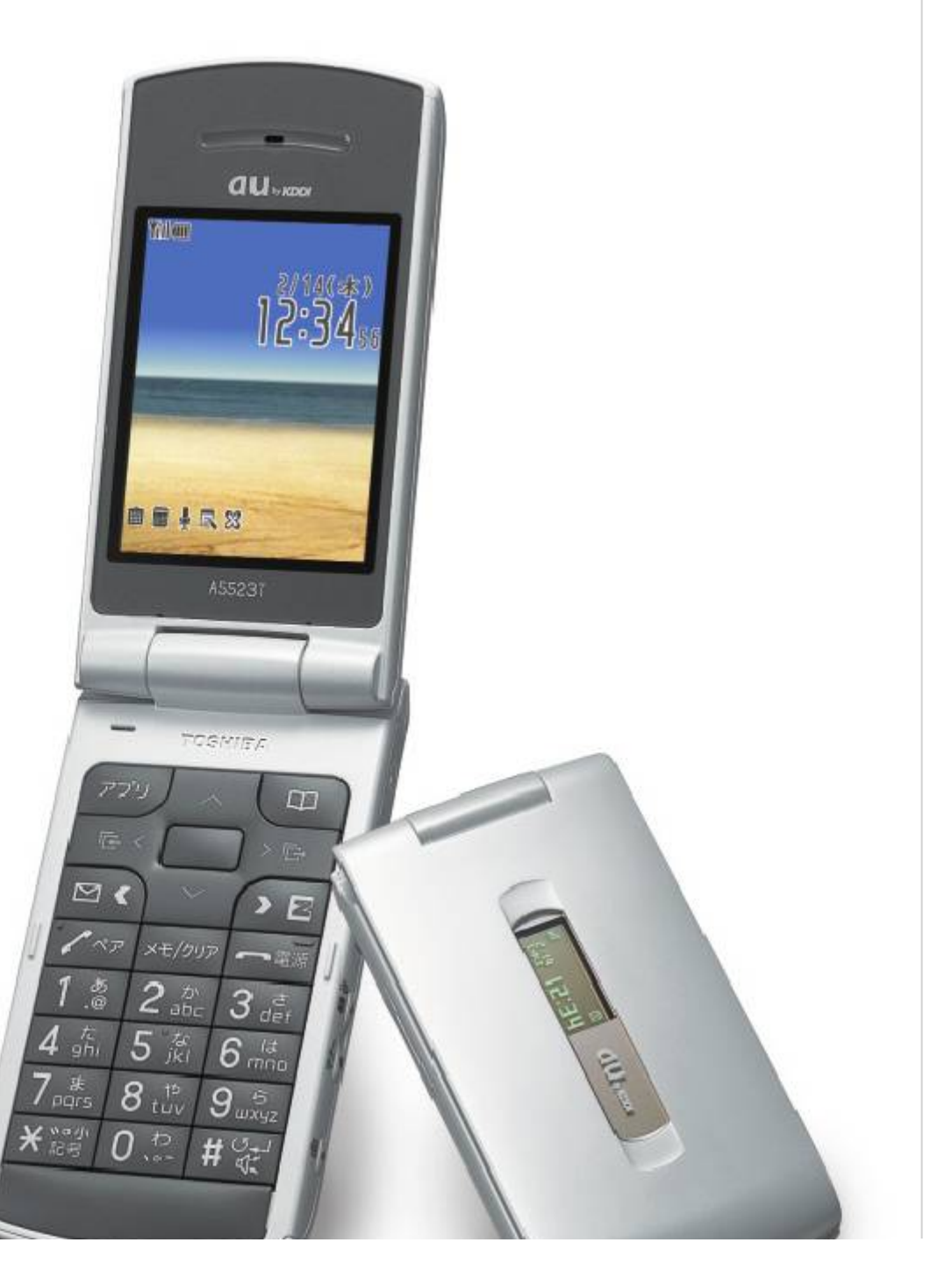

EZ Navi EZ Navi EZ 🛛 FM EZ 🛛 FM Limit Mode Limit Mode Simple Mode Simple Mode Others Others Remote Auto Lock/ Remote Auto Lock/ Troubleshooting Troubleshooting Index Index

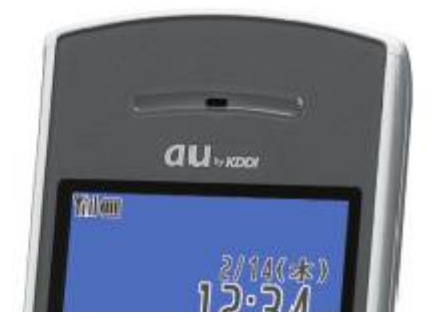

**Table of Contents** 

Next Page

## Related Manuals for Toshiba A5523T

Cell Phone Toshiba A5517T Basic Manual (62 pages) Cell Phone Toshiba A5516T Basic Manual (106 pages) Cell Phone Toshiba A5509T Basic Manual (102 pages) Cell Phone Toshiba PORTEGE G910 User Manual (13 pages) Cell Phone Toshiba W45T Basic Manual (126 pages) Cell Phone TOSHIBA TS10 User Manual Toshiba mobile phone (83 pages) Cell Phone Toshiba Regza ISO4 Basic Manual Toshiba regza is series mobile phone basic manual (79 pages) Cell Phone Toshiba VM4050 User Manual Pcs vision phone (249 pages) Cell Phone Toshiba SG4-E01 User Manual (33 pages) Cell Phone Toshiba Portege G710 User Manual Toshiba cell phone user guide (140 pages) Cell Phone Toshiba 2032SP Online User's Manual Dual-band pcs phone (106 pages) Cell Phone Toshiba G500 User Manual Toshiba cell phone user manual (123 pages) Cell Phone Toshiba T-01B User Manual (176 pages) Cell Phone Toshiba W53T Manual Manual Cdma 1x win (93 pages) Cell Phone Toshiba TX80 User Manual Toshiba cell phone user manual (145 pages) Cell Phone Toshiba RG4-E01 User Manual (120 pages)

## Summary of Contents for Toshiba A5523T

Page 1 Mail Hello Hello Messenger Messenger Camera Camera EZweb EZweb EZ Navi EZ Navi EZ I FM EZ FM EZ FM Limit Mode Limit Mode Simple Mode Simple Mode Others Others A5523T Remote Auto Lock/ Remote Auto Lock/ Troubleshooting Troubleshooting Index...

<u>Page 2</u> Introduction Thank you for purchasing the A5523T. Before using your A5523T, be sure to read the A5523T Basic Manual (this PDF manual) to ensure correct usage. After you have finished reading this manual, store this PDF manual and the printed manuals in safe places so you can retrieve them whenever you need them.

## Page 3: Cell Phone Etiquette

Cell Phone Etiquette Etiquette for Cell Phone Use ■ The cell phone always emits weak radio waves when power is on. ■ Use the cell phone in an enjoyable and safe manner without forgetting to be considerate of others around you. ●The use of cell phones is not ●Be considerate of where you allowed in some places.

## Page 4: Cell Phone Basics

Cell Phone Basics Cell Phone Features Hello Messenger Mail Camera Up to four You can e-mail to other You can take members can cell phones or to a PC. photos and movie exchange text, clips and then photos and sound send them Page in real time using...

## Page 5: Manner Mode And Voice Memo

### 

Manner Mode and Voice Memo Manner Mode Voice Memo You can use manner mode to turn When you cannot answer calls, off the incoming call ring tone and the cell phone can play an other tones so as not to answering message (Japanese) inconvenience other people.

## Page 6: Do Not Use The Cell Phone While Driving!

Do not use the cell phone while driving! Holding a cell phone, talking on a cell phone, looking at a cell phone display to send mail or perform some other operation while driving is against the law in Japan. (Revised Traffic Control Law, effective November 1, 2004) ×...

## Page 7: Spam And One-Ring

## Calls\_\_\_\_\_\_

Spam and One-ring Calls If you receive spam: You can set the mail filters to reject only specific mail or mail indicated by <u>"""</u> (Unsolicited Advertisement), which often tends to be spam. The following mail filters are available for rejecting spam: ...

## Page 8: Disaster Message Board Service

Disaster Message Board Service About Disaster Message Board When a big scale disaster occurs, you can register your safety information through EZweb. The registered safety information can be referred from anywhere in Japan through EZweb or Internet. When a big scale disaster occurs, from au phone, you can register your safety information Registering such as your condition or comments to the []...

Page 9 Safety information Top display of 🔲 for registration registration display the Disaster

| Message Board |  | Safety information |  | 🔲 🔤 reference display |  |  |  |  |
|---------------|--|--------------------|--|-----------------------|--|--|--|--|
|               |  |                    |  |                       |  |  |  |  |
|               |  |                    |  |                       |  |  |  |  |
|               |  |                    |  |                       |  |  |  |  |

## Page 10: Table Of Contents

Contents Introduction Cell Phone Etiquette Etiquette for Cell Phone Use

 Image: Contents...

 Image: Contents...

### Page 11 Viewing Photos in Simple Mode

 Image: Construction of the state of the state of the

## Page 12: Getting Ready

The box contains the cell phone and accessories. □ Cell phone □ Battery pack □ Desktop holder (Installed in the phone) □ Toshiba flat-type stereo earphone 04 □ Basic Manual (Japanese) □ Instruction Manual (Japanese) □ □ □ □ □ □ □ □ □ Δ5523T A5523T A5523T □ □ □ □ □ Hello Messenger □ □ □ □ □ □ □ □ □ □ □ □ □ EZweb EZ□ ...

## Page 13: Names Of

## Parts\_\_\_\_\_1

Names of Parts From the Front From the Back Charge indicator/ Incoming LED Earpiece Display Sub-display Warp function key Macro focus switch Microphone Camera(lens) EZapps key/ Phone book key/ Mobile light Soft key 1 Soft key 2 Mail key EZ key Speaker Memo key/ ...

## Page 14: Security Code And Passwords

### 

Security Code and Passwords You can use the security code and passwords described below to restrict use of your A5523T. Take care not to forget the security code and passwords, because they are required for performing various operations and using subscription services.

### Page 15: Charging The Battery Pack

Confirm that the charge indicator lights. [Charging: The charge indicator lights. [Charging finished: The charge indicator goes out. If you charge the A5523T battery pack while the phone is turned on, it beeps when charging starts or ends. Note Note [Hold the desktop holder while removing the A5523T.

## Page 16: Learning The Basics

## $\overset{\texttt{OD}}{=} \overset{\texttt{OD}}{=} \overset{\texttt{O}}{=} \overset{\texttt{OD}}{=} \overset{\texttt{OD}}{=} \overset{\texttt{O}}{=} \overset{\texttt{O}}{=}$

Learning the Basics Key Assignments [EZapps startup [Display Incoming History [E-mail ]Voice memo setting/cancel; character delete; operation cancel [Make and answer calls; use the Pair function 0[9] \*[]# [Phone number and character input [Display Launcher menu ]Phone Book [Display Outgoing History ...

Page 17 Warp Function Key Use the up, down, left, and right parts of the key to select items and to move the cursor. Press the center of the key to confirm a selected item. Selects items, and moves the cursor up, down, [] f left and right.

## Page 18: Turning On Power

## $\frac{16}{16}$

Turning On Power Hold down S for at least one second. Standby screen Check the signal strength. Strong Medium Weak Very weak Out of range []You cannot receive or make calls if is displayed. Check the battery level. Very low Full Empty Charging...

## Page 19: Configuring Initial Settings

Configuring Initial Settings Initial menu When the standby screen is displayed, press @. Press 3

## Page 20: Switching The Display Language To English

Switching the Display Language to English You can switch the display language for function names and other items to English. When the standby screen is displayed, press @. Use E to select [] (Function) and then press @ ([] [Select]). Press 3 []...

Page 21 Use G to select English and then press @ (Select). Use G to select Alphabet and then press @ (Select).

### Page 22: Viewing The Display

0

Viewing the Display Display indicators keep you informed when new e-mail arrives, about the status of function settings, etc. Display  $(1, 2) \otimes (3, 4) \otimes (6)$  Indicator Description (1) Indicates signal strength. (2) Indicates battery level. (7) Indicates that EZweb is in use. Indicates a call is in progress.

Page 23 Sub-display 1 2 3 4 5 Indicator Description 1 Indicates signal strength. Indicates that the manner mode is 2 turned on. 6 Indicates that EZ [] FM is in use. 3 Indicates the voice recorder is recording. 4 Indicates the side keys are locked. 5...

### Page 24: Using Menus

### 

Using Menus Launcher Menu The Launcher menu provides you with access to various A5523T functions. The Launcher menu contains the following items. Alarm Camera EZ[]FM Data Folder Safety Navi Hello Messenger SD Card Menu Ir Receiving Limit Mode Simple Mode...

Page 25 Using EZ Menu The EZ menu provides a quick and easy way to access the EZweb functions. When the standby screen is displayed, press M to display the EZ menu. Use F to select a menu, use G to select an item and then press @ (Select) to access a function.

<u>Page 26</u> Option Menus An Option menu for performing various related operations will open if you press K when is displayed in a screen for configuring function settings, entering characters, or performing other operations. K (Option) K (Close) About Displaying Alert Window Alert window Alerts are displayed in situations such as when you receive mail or you were unable to take a call.

### Page 27: Initializing E-Mail And Ezweb

## 

Initializing E-mail and EZweb To use e-mail and EZweb, you need to apply for an EZweb subscription. If you did not apply for an EZweb subscription at the time of purchase, contact an au shop or the au Customer Service Center. Also, before use, be sure to configure initial settings.

## Page 28: Changing Your E-Mail Address

Changing Your E-mail Address You can change the account name part of the E-mail address email address as indicated to the right.  $\triangle \triangle \triangle$ @ezweb.ne.jp Part you can change Domain name When the standby screen is displayed, press L and then press 6 E-mail Setup. Press 4 Other Setup.

Page 29 Use G to select [][][] (Accept) and then press @ (Select). Use G to select the entry box, press @ (Edit), enter an e-mail address using single-byte alphanumeric characters, and then press @ (OK). [For details on entering e-mail addresses, see page 42. Use G to select []...

## Page 30: Using Extra Large Characters

Using Extra Large Characters This feature displays text using oversize (extra large) characters in screens such as the Call screen, phone book list, E-mail and C-mail checking screen and the EZweb screen. Example: Switching the character size in Telephone to Extra Large When the standby screen is displayed, press @.

### Page 31: Making And Answering Calls

Making and Answering Calls Making a Call When the standby screen is displayed, use 0 to 9 to enter the phone number you want to call. [When calling to a regular phone, you also need to

enter the area code. Press Q.

### Page 32: Answering A

## 

001 KOKUSAI MOBILE TALK Application required. For inquiries, contact the KDDI Customer Service Center. 0077-7160 (toll-free; open 9:00 to 20:00 on everyday including weekends and national holiday) 123 - XXXX ↑ ↑ ↑ ↑ KDDI International Country Area code Phone number access code code ...

## Page 33: Redialing (Outgoing History/Incoming History)

Redialing (Outgoing History/Incoming History) Example: Returning a call to a phone number in the incoming history When the standby screen is displayed, press D. [Pressing C while the standby screen is displayed displays the Outgoing History screen. [The phone numbers are displayed in order of the most recent to the oldest.

### Page 34: One-Ring Calls

### 

One-ring Calls What is a One-ring Call? A one-ring call is a call from an unknown caller that only rings once, causing it to be stored in the incoming history. One-ring calls are often used to get the receiver to return the call, which will connect you to a dating service or some other service that charges caller at high rates.

## <u>Page 35: Turning On Manner</u>

## Mode

Turning On Manner Mode The cell phone informs you of an incoming call or message by vibrating. When the standby screen is displayed, hold down V for at least one second. aThis turns on manner mode, and displays on the standby screen.

## Page 36: Turning On Voice Memo

### 

Turning On Voice Memo When the standby screen is displayed, hold down R for at least one second. aThe answering message (Japanese) is played, then voice memo is turned on, which is indicated by on the standby screen. Turning Off Voice Memo When the standby screen is displayed, hold down R for at least one second.

### Page 37: Playing A Voice

## <u>Memo]</u>

Playing a Voice Memo If a voice memo is recorded Memo and the number of memos appear on the standby screen. Use G to select Memo and then press @. Use G to select the voice memo you want to play and then press @ (Play).

### Page 38: Changing The Incoming Ring Tone

Changing the Incoming Ring Tone When the standby screen is displayed, press @. Use E to select Function and then press @ (Select). Press 2 Sound/Vib.. Press 1 Incoming Call. Press 2 Melody.

Page 39 Use G to select Fixed Pattern and then press @ (Select). Use G to select Pattern 3 and then press J (Play). []If you press J (Back) or R, the tone stops playing and you can select another tone. Press @ (OK). aThe incoming ring tone is set.

## Page 40: Adjusting The Incoming Ring Tone Volume

Adjusting the Incoming Ring Tone Volume When the standby screen is displayed, press @. Use E to select Function and then press @ (Select). Press 2 Sound/Vib.. Press 1 Incoming Call. Press 1

Volume.

## Page 41: Adjusting The Earpiece Volume During A Call

Use G to adjust the volume and then press @ (OK). [Each press of G changes the volume one step. After a vibration alert, the ring tone sounds while gradually increasing in volume. The ring tone sounds while gradually decreasing in volume. The ring tone sounds while gradually increasing in volume.

## Page 42: Character Input

Character Input Character Entry Modes When a character entry screen is displayed, you can select the character entry mode if you press J. Menu Items [][][][][Kanji conversion mode []] [Double-byte alphanumeric mode [][][][][Single-byte alphanumeric mode []] [Double-byte number mode [][][]]...

<u>Page 43</u> Entering Two or More Characters Assigned to the Same Key After you enter the first character, press C to move the cursor ( $\blacksquare$ ) to the right and then enter the next character. Example: Entering "ab" Press 2 once. Press C once.

## Page 44: Entering E-Mail Addresses

- Period (.) or zero (0) cannot be used as the first character. How to Enter E-mail Addresses Use 1 to 0 to enter characters and numbers. Example: Entering "taro.23@toshiba.co.jp" for the recipient's e-mail address Enter "taro.23". t : Press 8 once.

Page 45 Press J (abAB) and then press # Phrase. Use G to select Internet and then press @ (Select). Use G to select .co.jp and then press @ (Select). a".co.jp" is entered. Note Note [] To enter ".co.jp" etc., you can use the Sentence menu.

### Page 46: Entering

## Pictograms

Entering Pictograms When a character entry screen is displayed, press J (abAB). []You can also enter symbols, emoticons, and useful sentences (fixed text) from the character entry mode menu. Press 9 []You can switch the Pictogram screen by category, such as Face, if you press L or M.

## Page 47: Phone Book

Phone Book Saving a Phone Book Entry New screen Hold down K for at least one second. Use G to select (Name) and then press @ (Select). Enter a name and then press @ (OK). aThe (Reading) for the name is entered automatically.

Page 48 Saving a Phone Book Entry (continued) Use G to select a phone number class and then press @ (Select). [Follow the next two steps to enter an e-mail address. If you do not want to enter an e-mail address, proceed to Step 9. Use G to select (E-mail 1) and then press @ (Select).

## Page 49: Dialing From The Phone Book

Dialing from the Phone Book When the standby screen is displayed, press K. Use E to select the entry containing the phone number you want to dial and then press @ (Select). Press Q. Note Note []When Simple Mode is set, you can make calls to pair partners registered using the Pair function by simply holding down one of the keypad keys (1 to 5) for at least one second (one-touch dialing).

## Page 50: Editing Phone Book Entries

Editing Phone Book Entries Select the entry you want to edit and press @ (Select). Press K (Option) and then press 1 Edit. Edit the contents and then press J (Add). Use G to select Overwrite and then press @ (OK). Note Note [In step 1, you can delete the selected address by

pressing 2 Delete after you...

### 

Saving a Phone Number from the Incoming or Outgoing History Example: Saving a phone number from the incoming history to the phone book When the standby screen is displayed, press D and use G to select the phone number you want to save. Press K (Option) and then press 1 Add Phone Book.

## Page 52: Pair Function

Pair Function You can register a maximum of five pair partners you contact often to easily call or send mail. You can also invite pair partners to a Hello Messenger meeting. Registering a Pair Partner When the standby screen is displayed, press Q.

## Page 53: Making A Call To A Pair Partner

Making a Call to a Pair Partner When the standby screen is displayed, press Q. Use F to select the person you want to call. Use G to select Call and then press @ (Select). Note Note []If multiple phone numbers and e-mail addresses are registered in a phone book entry, you can select the phone number and e-mail address to use with the Pair function.

## Page 54: Sending A Mail To A Pair Partner

Sending a Mail to a Pair Partner When the standby screen is displayed, press Q and then use F to select the person you want to send a mail. Use G to select E-mail or C-mail and then press @ (Select). [To create an e-mail message, see "Creating and Sending E-mail Messages"...

## Page 55: Mail

Mail EZweb Subscription Required Using E-mail To use e-mail, you need to apply for an EZweb subscription. If you did not apply for an EZweb subscription at the time of purchase, contact an au shop or the au Customer Service Center. Also, before use, be sure to configure initial settings.

## Page 56: Creating And Sending E-Mail Messages

Creating and Sending E-mail Messages When the standby screen is displayed, press L and then press 1 Create New. Use G to select To and then press @ (Select). Press @ (Select) and then press 1 Use Phone Book. []You can specify up to five addresses for the To, Cc, and Bcc fields.

Page 57 Use G to select Subject and then press @ (Select). Enter a subject and then press @ (OK). []You cannot enter single-byte Japanese characters or a new line in a subject. Use G to select Text and then press @ (Select). Enter the text of the message and then press @ (OK).

## Page 58: Reading Received E-Mail Messages

Reading Received E-mail Messages When you receive an e-mail message Email appears on the standby screen along with the number of messages received. Use G to select Email and then press @. Indicators []Indicates a folder containing a new message. Press @ (Select).

Page 59 Viewing a Received Message Sender of the message Time and date the message The e-mail address of was received the sender may appear in place of the name. Message text Message subject Name of attached file, if any See page 58. Note Note []The procedure may differ depending on the e-mail settings.

## Page 60: Reading An E-Mail Message With An Attached Photo Or Movie

Reading an E-mail Message with an Attached Photo or Movie Example: Viewing an attached photo Display the e-mail message (page 56). Use G to select the file name and then press @ (Rcv). Press @ (Play). Note Note  $\Box$ Some files will already be displayed on the screen in Step 1,

while other files will require that you select the file name (Step 2), and then press @ (Play).

## Page 61: Replying To Received E-Mail Messages

Replying to Received E-mail Messages When the standby screen is displayed, press L and then press 2 Inbox. Press @ (Select). Use G to select the message you want to reply to and then press @ (Select). Press J (Reply). aThe Create Mail screen appears.

### Page 62: Rejecting Spam

### 

Rejecting Spam The setting of mail filters to reject spam is recommended. Also, selecting [][][] [] (Supportive Settings) enables you to set mail filters easily while answering questions that appear on the screen. Setting Mail Filters Example: Connecting to [][][][] (Supportive Settings) When the standby screen is displayed, press L.

## Page 63: Using C-Mail

### 

Using C-mail C-mail is a service that enables the use of phone numbers as addresses to exchange messages between au cell phones that support c-mail. A c-mail message can contain up to 50 double-byte (or 100 single-byte) characters. A message is sent to a phone number.

## Page 64: Creating And Sending C-Mail Messages

Creating and Sending C-mail Messages When the standby screen is displayed, hold down L for at least one second, and then press 1 Create New. Enter the text of the message and then press @ (OK). Use G to select Use Phone Book and then press @ (Select).

## Page 65: Reading Received C-Mail Messages

Reading Received C-mail Messages Received c-mail messages are saved to the Inbox. When you receive a c-mail message Cmail appears on the standby screen along with the number of received messages. Use G to select Cmail and then press @. Indicators []Indicates a read message.

## Page 66: Hello Messenger

Hello Messenger Hello Messenger is a service that enables you to use a desired cartoon-style character to represent you in a meeting (exchange text, sound, and other data in real time) between au cell phones that support Hello Messenger. The host can select up to four members from the phone book to join the meeting.

## Page 67: Displaying Hello Messenger

Displaying Hello Messenger When the standby screen is displayed, press @. Use E to select Hello Messenger and then press @ (Select). When Starting Hello Messenger for the First Time Press @ (OK), use E to select your character, and then press @ ( $\square$ [Set]).

### Page 68: Holding A Meeting

### 

Holding a Meeting You can start a meeting by selecting the members to invite to the meeting from the phone book, a group, or the hello ranking (members that you invited or that invited you to a meeting in the past), or use the Pair function to start a meeting.

## Page 69: Inviting Members To A Meeting

Inviting Members to a Meeting You can start a meeting by inviting members registered in the members list. Use G to select [[]]] (Start) from the Hello Messenger menu (see page 65) and

then press @ ([\_[Select]). Use G to select [[]]] (Phone Book) and then press @ ([[Select]).

## Page 70: Accepting An Invitation To Join A

Meeting

Accepting an Invitation to Join a Meeting When you receive an invitation to a meeting, the ring tone sounds and/or the cell phone vibrates, and then a message inviting you to join the meeting appears. However, if (Incoming Mode) is set to (Auto []\_\_\_\_...

## Page 71: Camera

Camera Your cell phone has a 1.3 megapixel camera (1,300,000 pixels available) that you can use to shoot photos and movies. It also has a self-timer for taking photos. You can use images you record for the standby screen, and you can attach them to e-mail messages.

## Page 72: Photo And Movie Shooting Tips

## 

Photo and Movie Shooting Tips When shooting photos or movies, frame the subject within the display and hold the A5523T steady with both hands to avoid shaking. When oriented vertically When oriented horizontally Mobile light Camera (lens) Orient the A5523T so...

## Page 73: Taking A Photo

### 

Taking a Photo When the standby screen is Monitor screen displayed, hold down P for at least one second. aThe monitor screen appears. Point the lens at the subject Preview screen and then press @ (Shot) or aThe photo you just took appears. Saving a Photo Press @ (Save) in the preview screen.

## Page 74: Recording A Movie

### 

Recording a Movie When the standby screen is displayed, press @. Use E to select Camera and then press @ (Select). Press 2 Movie. aThe monitor screen appears. Point the lens at the subject and then press @ (Rec) or P. aThe cell phone emits a recording start sound, and lights when...

Page 75 Note Note [] If you do not want to save the movie, press R in the preview screen, use G to select Yes, and then press @ (OK). [] The following shows how to read the file name in the Data Folder when you record a movie in the High L mode.

## Page 76: Viewing Photos Or

## <u>Movies</u>

Viewing Photos or Movies Example: Viewing a photo When the standby screen is displayed, press @. Use E to select Data Folder and then press @ (Select). Use G to select Photo Folder and then press @ (Select). []To view a movie, select Movie Folder. Use G to select a folder and then press @ (Select).

## Page 77: Ezweb

EZweb EZweb Subscription Required EZweb is an information service that allows you to enjoy using the Internet ® on your cell phone. You can also download Chaku-Uta , news, and other data from web pages. To use EZweb, you need to apply for an EZweb subscription. If you did not apply for an EZweb subscription at the time of purchase, contact an au shop or the au Customer Service Center.

## Page 78: Accessing Sites

### 

Searches sites by category.

<u>Page 79</u> Basic Operations Use G to select the site you want to access and then press @ (Select). Pressing D or R returns to the previous screen. Holding down either key for at least one second returns to the Top menu. Select the item you Select the item you want to display and...

## Page 80: Bookmarking Frequently Accessed Pages

Bookmarking Frequently Accessed Pages You can save the titles and URLs you often visit, which makes it easy to return to them when you want. When the page you want to bookmark is displayed, press K (Browser menu). Press 1 New bookmark. []Some pages cannot be bookmarked.

## Page 81: Viewing Bookmarked

### Pages\_\_\_\_\_\_\_

Viewing Bookmarked Pages When the standby screen is displayed, press M and then use F to select the EZweb. Press 2 Bookmark. Use G to select the bookmark for the page you want to view and then press @ (Access). aThe cell phone connects to the site.

## Page 82: Downloading Chaku-Uta ®

## 

Bownloading Chaku-Uta When the standby screen is displayed, press M and then use F to select the EZweb. Press 1 Top Menu. Use G to select [][][][][][][][][][][][][][][][Category Search) and then press
 (Select). Use G to select [][][] ®...

Page 83 Follow the instructions that appear on the display. aDownload is completed. Downloaded data is saved automatically to the Data Folder. Press J (Play). aThe downloaded Chaku-Uta ® plays. During playback, press @ (Regist). aThe Register to where? menu appears. Use G to select the tone you want to use the 8...

### Page 84: Ez Navi

(Auto Position Search [monthly charge]), [][][][][][][][] (Position Search Mail [no monthly charge]) [] [][][][] EZnaviwalk Using Position Search from the A5523T enables you to locate an Safety Navi au cell phone equipped with Position Search. EZnavi Setup • (Area Message [no monthly charge]) [][][][]...

Page 85 EZ Navi Walk for when you go out Displays various useful menu items for when you are out. Search for the best route to your destination []\_\_\_\_ [voice navigation]) or for local stores or facilities. []\_\_\_ Check out maps of your current location or places you like to go. []\_\_\_ [FREE]...

### Page 86: What You Can Do With Safety Navinggoogloggian and the safety statement of the safety statement of the safety statemen

What You Can Do with Safety Navi Safety Navi lets you use your A5523T to check on the location of an au cell phone or have it sound an alarm to notify you when the au cell phone is in a particular area during a specified time period.

<u>Page 87</u> [EZapps transmission is included in the free calling time provided by your service plan. However, family c-mail and packet communications discount services do not apply. [When the A5523T displays maps or collects Position Search information, information charges apply in addition to the packet communication charge.

### Page 88: Ez[Fm

EZ [] FM EZweb Subscription Required You can use your A5523T to listen to the FM radio. You can also record songs broadcast over the radio. Antenna The bundled Toshiba flat-type stereo earphone 04 has a built-in antenna for listening to the FM radio. When you want to listen to EZ[FM radio, be sure to connect the earphone so that you can receive the signal.

## Page 89: Listening To Ez

Listening to EZ[]FM When the standby screen is displayed, press @. Use E to select EZ · FM, press @ (Select), use G to select [][][] (Agree), and then press @. []Important notes are

displayed. []A screen for selecting your area appears the first time you start EZ []...

Page 90 Basic Operations EZ[FM Screen Frequency display area [You can use F to manually select a station in increments of 0.1 MHz. [You can hold F for at least one second to automatically select a station. Displayed when there is downloadable information Speaker/Earphone toggle display Station/Song name display area [The name of the broadcast station is normally...

## Page 91: Switching To Background Music Reception Or Exiting Ez

Note Note []When you first purchase the A5523T, it is set to automatically exit EZ [] FM if you do not press any of the keys for approximately 2 hours. You can change this in the [] [][[][[] (Auto Radio Exit) setting.

## Page 92: Limit Mode

Limit Mode Limit Mode allows a parent or superior to limit how much each function can be used to prevent overuse of the cell phone by a child or subordinate. Limits can be placed on incoming and outgoing calls and c-mail. Registering Permitted Members If you register permitted members, your cell phone allows incoming and outgoing calls and c-mail from/to them regardless of the Use Limit settings.

Page 93 Use E to select a phone book entry and then press @ (Select). Press J (OK). Use G to select Yes and then press @ (OK).

## Page 94: Limiting Calls And C-Mail

Limiting Calls and C-mail You can limit incoming and outgoing calls and c-mail (Access Limit). Example: Only allowing outgoing calls to permitted members When the standby screen is displayed, press @. Use E to select Limit Mode and then press @ (Select). Press 4 Limit Mode Setup.

Page 95 Use G to select Limit Setup and then press @ (Select). Use G to select Access Limit and then press @ (Select). Use G to select Outgo and then press @ (Select). Use G to select Only Permit Member and then press @ (Select).

### Page 96: Setting Use Limits

## 94

Setting Use Limits You can configure your cell phone to prohibit outgoing calls and/or c-mail if the monthly planned use limit will be exceeded. Example: Limiting the call amount When the standby screen is displayed, press@. Use E to select Limit Mode and then press @ (Select).

Page 97 Use G to select Use Limit and then press @ (Select). Use G to select Call and then press @ (Select). Use G to select Limited and then press @ (Select). Enter the call amount and then press @ (OK). Note Note Dyour cell phone does not place limits on outgoing calls and c-mail to permitted...

## Page 98: Turning Limit Mode On And Off

Turning Limit Mode On and Off When the standby screen is displayed, press@. Use E to select Limit Mode and then press @ (Select). Press 5 Limit · Cancel. Enter your Limit Mode password and then press @ (OK). □The initial default password is "12345678".

### Page 99: Simple Mode

Simple Mode Setting Simple Mode enables limited and simplified operations of the phone function, phone book, camera, mail, EZweb and other often-used functions. Entering Simple Mode When the standby screen is displayed, press @. Use E to select Simple Mode and then press @ (Select).

### Page 100: Exiting Simple Mode

### 

Exiting Simple Mode When the standby screen is displayed, press @. Use G to select Setup and then press @ (Select). Use G to select End Simple Mode and then press @ (Select). Use G to select Yes and then press @ (OK). aThis exits Simple Mode.

## Page 101: Viewing The Display In Simple Mode

Viewing the Display in Simple Mode The following indicators are available for checking the status on the standby display when your cell phone is in Simple Mode. ① ② Indicator Description ① Indicates signal strength. ② Indicates battery level. ③ ③...

## Page 102: Viewing The Simple Menu

## 

Indicator Function Name Photo Camera Movie Barcode Reader Alarm Calendar Notepad Calculator Useful Function [] Toshiba Site Photo Folder Data Folder Movie Folder SD Card Volume Melody Standby Screen Setup Character/Pict Size Manner Mode Pay/Apply End Simple Mode...

Page 103 Using the Simple EZ Menu The Simple EZ menu provides a quick and simple way to access functions such as EZweb and EZ Navi. When the standby screen is displayed, press M to display the Simple EZ menu. Use G to select a menu item, press @ (Select), use G to select a function, and then press @ (Select).

## Page 104: Saving A Phone Book Entry Using Simple Mode

Saving a Phone Book Entry Using Simple Mode When the standby screen is displayed, press K. Use G to select Yes and then press @ (OK). Enter a name and then press @ (OK). Use G to select Direct Input and then press @ (Select).

Page 105 Use G to select Direct Input and then press @ (Select). []If you do not want to enter an e-mail address, use G to select Not Input, press @ (Select), and then proceed to Step 8. []You can also use G to select Sent History or Received Hist and enter an e-mail address from there.

## Page 106: Creating And Sending E-Mail/C-Mail Messages In Simple Mode

Creating and Sending E-mail/C-mail Messages in Simple Mode Example : Creating and sending an e-mail message When the standby screen is displayed, press L. Use G to select E-mail and then press @ (Select). []To create a c-mail message, select C-mail.

Page 107 Enter a subject and then press @ (OK). Enter the text of the message and then press @ (OK). [You can use G to select an item and then press @ (Edit) to edit the currently selected item. Press J ( Send).

## Page 108: Taking Photos In Simple Mode

Taking Photos in Simple Mode When the standby screen is displayed, press @. Use G to select Camera and then press @ (Select). Use G to select Photo and Monitor screen then press @ (Select). aThe monitor screen appears. Point the lens at the subject Preview screen and then press @ (Shot).

## Page 109: Viewing Photos In Simple Mode

Viewing Photos in Simple Mode When the standby screen is displayed, press @. Use G to select DataFolder and then press @ (Select). Use G to select PhotoFolder and then press @ (Select). Use G to select a folder and then press @ (Select). Use E to select the photo you want to view and then press @ (Play).

## Page 110: Other Functions

## <u>[]108</u>

Standby EZapps is starting up or when the cell phone is turned off. [You cannot receive calls while the A5523T is emitting the Safety Buzzer. Also, you cannot make calls other than to the emergency services (110, 119 or 118).

Page 111 Katakana word Dict and contains a total of roughly 159 thousand entries. Barcode Reader & Maker You can use the camera in the A5523T to scan bar codes. This feature will also create bar codes that contain profiles and address book entries.

## Page 112: In Case You Lose Your A5523T

A5523T to prevent others from using your cell phone. Setting Conditions for Enabling the Remote Auto Lock You can enable the auto lock if you call your A5523T repeatedly from a registered phone number within a pre-specified period of time. When the standby screen is...

## Page 113: Remotely Enabling The Auto Lock On Your A5523T

Time, Remote Auto Lock is activated and a message is played notifying you that the cell phone is locked. Note Note []The Remote Auto Lock cannot be enabled when the A5523T is turned off or out of the service area, or Emission OFF is set to ON.

Page 114 Troubleshooting Reference Symptom Check Measure Page Charge the battery pack. Is the battery pack charged? Cannot turn on ODid you hold down S for at least Hold down S for at least one second. Power. one second? Hold down S for at least one second. Is power turned on? Move to a location where (out...

Page 115 [For more detailed information. visit the following website: - From the A5523T a Hold down M for at least one second. (Toshiba User Club Site, in Japanese only) - From a PC a http://www.toshiba.co.jp/product/etsg/cmt/faq/top\_au.htm (In Japanese only)

 Page 116 Index Entering
 Image: Index Entering
 Image: Index Entering
 Image: Index Entering
 Image: Index Entering
 Image: Index Entering
 Image: Index Entering
 Image: Index Entering
 Image: Index Entering
 Image: Index Entering
 Image: Index Entering
 Image: Index Entering
 Image: Index Entering
 Image: Index Entering
 Image: Index Entering
 Image: Index Entering
 Image: Index Entering
 Image: Index Entering
 Image: Index Entering
 Image: Index Entering
 Image: Index Entering
 Image: Index Entering
 Image: Index Entering
 Image: Index Entering
 Image: Index Entering
 Image: Index Entering
 Image: Index Entering
 Image: Index Entering
 Image: Index Entering
 Image: Index Entering
 Image: Index Entering
 Image: Index Entering
 Image: Index Entering
 Image: Index Entering
 Image: Index Entering
 Image: Index Entering
 Image: Index Entering
 Image: Index Entering
 Image: Index Entering
 Image: Index Entering
 Image: Index Entering
 Image: Index Entering
 Image: Index Entering
 Image: Index Entering
 Image: Index Entering
 Image: Index Entering
 Image: Index Entering
 Image: Index Entering
 Image: Index Entering
 Image: Index Entering
 Image: Index Entering
 Image: Index Entering
 Image: Index Entering
 Image: Index Entering
 Image: IndexEnt

 Page 117
 Registering a pair partner
 Display
 Display
 Display
 Display
 Display
 Display
 Display
 Display
 Display
 Display
 Display
 Display
 Display
 Display
 Display
 Display
 Display
 Display
 Display
 Display
 Display
 Display
 Display
 Display
 Display
 Display
 Display
 Display
 Display
 Display
 Display
 Display
 Display
 Display
 Display
 Display
 Display
 Display
 Display
 Display
 Display
 Display
 Display
 Display
 Display
 Display
 Display
 Display
 Display
 Display
 Display
 Display
 Display
 Display
 Display
 Display
 Display
 Display
 Display
 Display
 Display
 Display
 Display
 Display
 Display
 Display
 Display
 Display
 Display
 Display
 Display
 Display
 Display
 Display
 Display
 Display
 Display
 Display
 Display
 Display
 Display
 Display
 Display
 Display
 <thDisplay</th>

Page 118 OKINAWA CELLULAR TELEPHONE COMPANY Cellphone and PHS operators collect and recycle unused telephones, batteries and Manufactured by: battery chargers at stores bearing the logo regardless of brand and TOSHIBA CORPORATION manufacturer to protect the environment February 2007 Edition and reuse valuable resources.